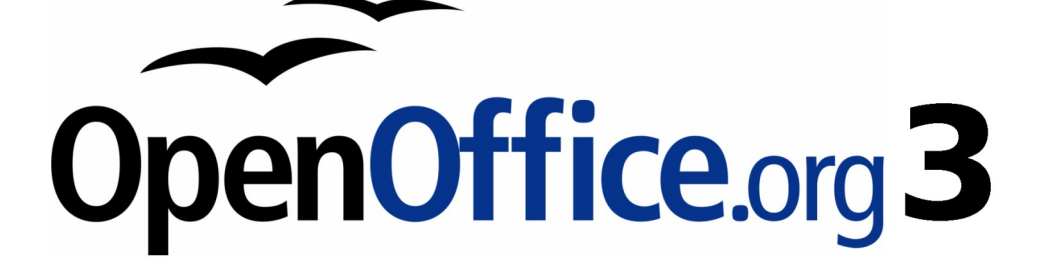

開始使用 OpenOffice.org 3 使用手册

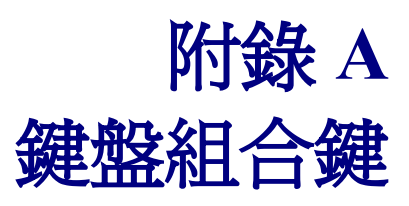

### 內容目錄

| 介绍1                          |
|------------------------------|
| 功能鍵組合鍵1                      |
| <u>OpenOffice.org</u> 一般性組合鍵 |
| <u>書廊中的組合鍵4</u>              |
| <u> 書廊的[新增主題]區域中的組合鍵:4</u>   |
|                              |
| 選取資料庫表格中的列和欄 (按 F4 開啓)       |
| 用於繪圖物件的組合鍵                   |

# 介紹

您能夠使用 Office.org (OOo)而不需要指標設置,例如:滑鼠或軌跡球,而只是使用內鍵的鍵盤組合鍵。 較複雜的作業,像是工具列和視窗的鎖定或是不鎖定、變更物件的大小和位置,只需使用鍵盤就能完成。

OOo 有鍵盤組合鍵一般性設定,在所有套件中均能夠使用,而且只需在一個套件中進行設定,就能直接的影響其他的套件(Writer、Calc、Impress、Draw和Base),在這個附件中,會列出一般性的設定。

OOo的鍵盤組合鍵或只以鍵盤來使用的說明,可在OOo說明中以關鍵字"組合鍵"或"協助工具"進行搜尋。

除了使用在此附件中列出的內建的鍵盤組合鍵外,您可以定義自己需要的組合鍵,在第13章(自訂 OpenOffice.org)中有詳加說明方法。

在一些組合鍵也許可以指定您的桌面系統,但在 OOo 是不能夠使用的,儲註 試在 OOo 指定不同的組合鍵。

### 功能鍵組合鍵

| 組合鍵              | 效果                                         |
|------------------|--------------------------------------------|
| F1               | 啓動 OpenOffice.org 說明                       |
|                  | OpenOffice.org「說明」中:跳到摘要頁面。                |
| Shift + F1       | 上下文說明                                      |
| Shift + F2       | 開啓目前所選指令、圖示或控制項的提示文。                       |
| Ctrl+F4 或 Alt+F4 | 關閉目前文件 (如果關閉了上一個開啓的文件,則會關閉 OpenOffice.org) |
| F6               | 焦點設定在下一個子視窗中 (例如,文件/資料源檢視)                 |
| Shift + F6       | 設定上一個子視窗中的焦點。                              |
| F10              | 啓動第一個功能表 ([檔案]功能表)                         |
| Shift + F10      | 開啓快顯功能表。                                   |
| F11              | 開啓樣式和格式視窗                                  |

# OpenOffice.org 一般性組合鍵

| 鍵盤組合                           | 效果                                                                        |  |
|--------------------------------|---------------------------------------------------------------------------|--|
| Enter 鍵                        | 在對話方塊中執行所注視的按鈕                                                            |  |
| Esc 鍵                          | 終止動作或對話方塊。如果在 OpenOffice.org 說明中:向上一級。                                    |  |
| 空格鍵                            | 切換對話方塊中的選取的核取方塊。                                                          |  |
| 游標鍵                            | 變更對話方塊選項區段中的使用中控制項欄位。                                                     |  |
| Tab 鍵                          | 在對話方塊中繼續切換焦點至下一個區域或元素。                                                    |  |
| (Shift)+(Tab) 鍵                | 將焦點移至對話方塊中前一個區段或元素。                                                       |  |
| Alt+向下箭頭                       | 在對話方塊中開啓目前已選取控制項的清單。這個組合鍵適用於組合方塊<br>和具有右鍵功能表的「圖示」按鈕。透過 (Esc) 可以重新關閉已開啓的清單 |  |
| (Delete)                       | 刪除選取的或是在資源回收筒中的物件                                                         |  |
| (Shift)(Delete)                | 在資源回收筒中刪除已選取物件或物件                                                         |  |
| 復原鍵 (透過 Enter<br>鍵)            | 在資料夾檢視中:升(降)級                                                             |  |
| Ctrl+M                         | 從選取的文字或物件移除直接格式化(如同在「格式」→「預設格式化」)                                         |  |
| Ctrl+Tab                       | 當滑鼠游標位於頁首的起始處時,則會插入定位鍵。                                                   |  |
| ENTER (如果已選取<br>OLE 物件)        | 啓動選取的 OLE 物件。                                                             |  |
| ENTER (如果已選取<br>繪圖物件或文字物<br>件) | 啓動文字輸入模式。                                                                 |  |
| Ctrl+O                         | 開啓文件。                                                                     |  |
| Ctrl+S                         | 儲存目前文件。                                                                   |  |
| Ctrl+N                         | 建立新文件。                                                                    |  |
| Shift+Ctrl+N                   | 開啓 「 <b>範本和文件」</b> 對話方塊。                                                  |  |
| Ctrl+P                         | 列印文件。                                                                     |  |
| Ctrl+Q                         | 結束應用程式。                                                                   |  |
| Ctrl+X                         | 剪下選取的元素。                                                                  |  |
| Ctrl+C                         | 複製選取的項目。                                                                  |  |
| Ctrl+V                         | 從剪貼簿貼上。                                                                   |  |
| Ctrl+Shift+V                   | 開啓 <b>「選擇性貼上」</b> 對話方塊。                                                   |  |

#### 鍵盤組合鍵

| 鍵盤組合         | 效果                                                      |
|--------------|---------------------------------------------------------|
| Ctrl+A       | 全選。                                                     |
| Ctrl+Z       | 還原上一個動作。                                                |
| Ctrl+Y       | 復原上一個動作。                                                |
| Ctrl+Shift+Y | 重複執行上一個指令。                                              |
| Ctrl+F       | 呼叫 <b>「搜尋和代替」</b> 對話方塊。                                 |
| Ctrl+Shift+F | 搜尋最後輸入的搜尋術語。                                            |
| Ctrl+Shift+J | 在 Writer 或 Calc 的全螢幕模式與標準模式之間切換檢視                       |
| Ctrl+Shift+R | 更新文件檢視視圖。                                               |
| Shift+Ctrl+I | 在唯讀文字中啓用或停用選擇游標。                                        |
| Ctrl+I       | 可以透過「 <b>斜體」</b> 屬性執行已選取的區域。若游標位於字中,則這個字也同樣地會以斜體顯示。     |
| Ctrl+B       | 可以透過「 <b>粗體」</b> 屬性執行已選取的區域。若游標位於字中,則這個字也<br>同樣地會以粗體顯示。 |
| Ctrl+U       | 可以透過「 <b>底線」</b> 屬性執行已選取的區域。若游標位於字中,則這個字也同樣地會以底線顯示。     |

## 畫廊中的組合鍵

| 鍵盤組合        | 效果           |
|-------------|--------------|
| Tab         | 在區域之間移動。     |
| Shift + Tab | 在區域之間移動 (向後) |

#### 畫廊的[新增主題]區域中的組合鍵:

| 組合鍵        | 效果                   |
|------------|----------------------|
| ↑向上鍵       | 將選取區域上移一個單元。         |
| ↓向下鍵       | 將選取區域下移。             |
| Ctrl+Enter | 開啓「 <b>屬性」</b> 對話方塊。 |
| SHIFT+F10  | 開啓快顯功能表。             |
| Ctrl+U     | 更新選取的主題。             |
| Ctrl+R     | 開啓「輸入標題」對話方塊。        |
| Ctrl+D     | 刪除選取的主題。             |
| Insert 鍵   | 插入新主題                |

#### 畫廊預覽區域中的組合鍵:

| 組合鍵               | 效果                   |
|-------------------|----------------------|
| HOME              | 跳換到第一個項目。            |
| END               | 跳換到最後一個項目。           |
| 向左鍵               | 選取左側的下一個畫廊元素。        |
| 向右鍵               | 選取右側的下一個畫廊元素。        |
| 向上鍵               | 選取上方的下一個畫廊元素。        |
| 向下鍵               | 選取下方的下一個畫廊元素。        |
| PAGE UP           | 向上捲動一個螢幕。            |
| PAGE DOWN         | 向下捲動一個螢幕。            |
| Ctrl+Shift+Insert | 將所選物件作爲連結的物件插入目前文件中。 |
| Ctrl+I            | 將所選物件的副本插入目前文件中。     |

| 組合鍵           | 效果              |
|---------------|-----------------|
| Ctrl+T        | 開啓「輸入標題」對話方塊。   |
| Ctrl+P        | 在主題檢視和物件檢視之間切換。 |
| 空格鍵           | 在主題檢視和物件檢視之間切換。 |
| ENTER         | 在主題檢視和物件檢視之間切換。 |
| 退格鍵 (僅在物件檢視中) | 切換回主簡介。         |

## 選取資料庫表格中的列和欄 (按 F4 開啓)

| 組合鍵       | 結果                  |
|-----------|---------------------|
| 空格鍵       | 切換列選擇,當此列處於編輯模式時除外。 |
| Ctrl+空格鍵  | 切換列選擇               |
| Shift+空格鍵 | 選取目前的欄              |
| Ctrl+PgUp | 將指標移至第一列            |
| Ctrl+PgDn | 將指標移至最後一列           |

## 用於繪圖物件的組合鍵

| 組合鍵                                             | 效果                                   |
|-------------------------------------------------|--------------------------------------|
| 使用 F6 鍵選取工具列。使用向下箭頭和右箭頭鍵選取所要的工具列圖示,並按Ctrl+Enter | 插入繪圖物件。                              |
| 使用 Ctrl+F6 選取文件,並按 Tab                          | 選取繪圖物件。                              |
| ТАВ                                             | 選取下一個繪圖物件。                           |
| SHIFT+TAB                                       | 選取前一個繪圖物件。                           |
| Ctrl+Home                                       | 選取第一個繪圖物件。                           |
| Ctrl+End                                        | 選取下一個繪圖物件。                           |
| ESC                                             | 結束繪圖物件選擇。                            |
| ESC (在控點選擇模式中)                                  | 結束控點選擇模式並返回至物件選擇模式。                  |
| 向上鍵/向下鍵/向左鍵/向右鍵                                 | 移動選取的點 (暫時停用使用網格座標功能,但端<br>點之間仍互相對齊) |

| 組合鍵                           | 效果                                                      |
|-------------------------------|---------------------------------------------------------|
|                               | 將選取的繪圖物件移動一個像素 (在選擇模式中)                                 |
|                               | 變更繪圖物件的大小(在控點選擇模式中)                                     |
| Alt+向上箭頭/向下箭頭/左箭頭鍵/右箭頭鍵       | 旋轉繪圖物件 (在旋轉模式中)                                         |
|                               | 開啓繪圖物件的特性對話方塊。                                          |
|                               | 啓動所選繪圖物件的點選擇模式。                                         |
| 应权键                           | 選取繪圖物件的一個點(在點選擇模式中)/取消選取。                               |
|                               | 選取的點每秒閃動一次。                                             |
| Shift+空格鍵                     | 在點選擇模式中選取另一個點。                                          |
| Ctul   Tab                    | 選取繪圖物件的下一個點 (點選擇模式)                                     |
| Cultilao                      | 在旋轉模式中,也可以選取旋轉的中心。                                      |
| Shift+Ctrl+Tab                | 選取繪圖物件的上一個點(點選擇模式)                                      |
| Ctrl+Enter                    | 將具有預設大小的新繪圖物件放置在目前檢視的中<br>心。                            |
| Ctrl+Enter (在 [選取] 圖示上)       | 啓動文件中的第一個繪圖物件。                                          |
| ESC                           | 退出點選擇模式。隨後即選取繪圖物件。                                      |
| ESC                           | 編輯繪圖物件的一個點(點編輯模式)                                       |
| 任意文字或數字鍵                      | 如果已選取繪圖物件,切換至編輯模式,並將游標<br>放置在繪圖物件中文字的結尾處。插入一個可列印<br>字元。 |
| Alt 鍵 (在建立圖形物件或調整其大小的同時)      | 物件中心位置是固定的。                                             |
| 按下 Shift 鍵並建立或變化圖形物件的顯示<br>比例 | 物件長寬比是固定的。                                              |